# EECC 2024

# How to book my exam slot?

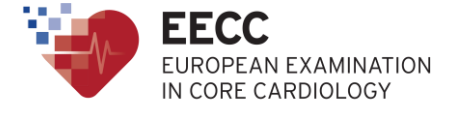

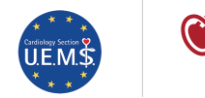

ESC European Society of Cardiology

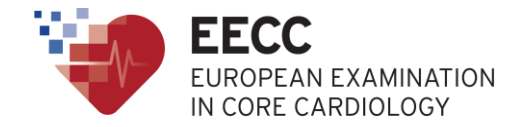

#### You have been registered by your National Society to take the European Exam in Core Cardiology (EECC)

This presentation explains how to book your exam slot

# Introduction

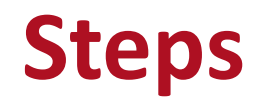

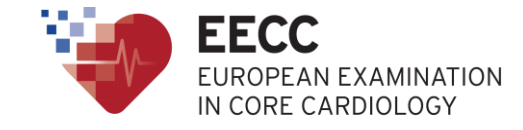

• 1/ ESC Automatic notification with dedicated link

2/ Click on the link

•

3/ Create your ProctorU<sup>®</sup> account
OR connect to your ProctorU<sup>®</sup> account

4/ Select a slot in the list of available slots

5/ Confirmation of your exam slot

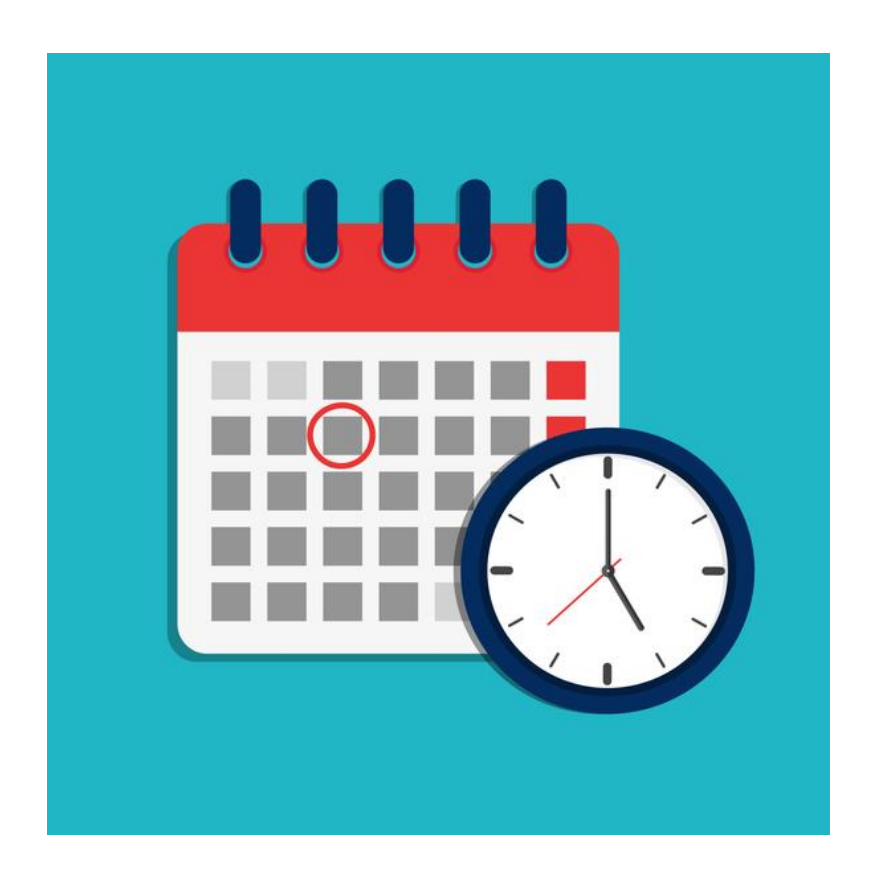

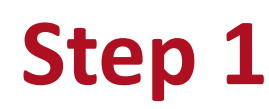

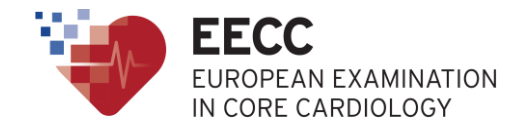

#### Automatic notification with dedicated link

From mid-March 2024, you will receive a message from the ESC with a

dedicated link to book your exam slot.

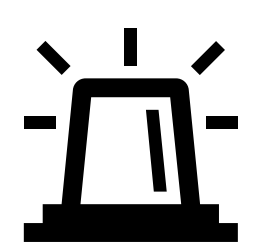

- → In case you didn't receive it <u>one month</u> before the exam date, please contact your National Society.
- $\rightarrow$  Please check your **spam folders** if you didn't receive this email.

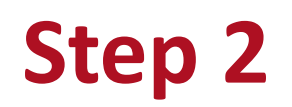

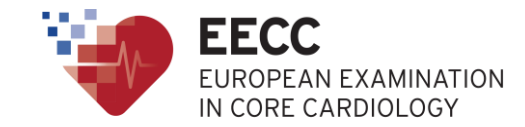

Click on the link provided in the email.

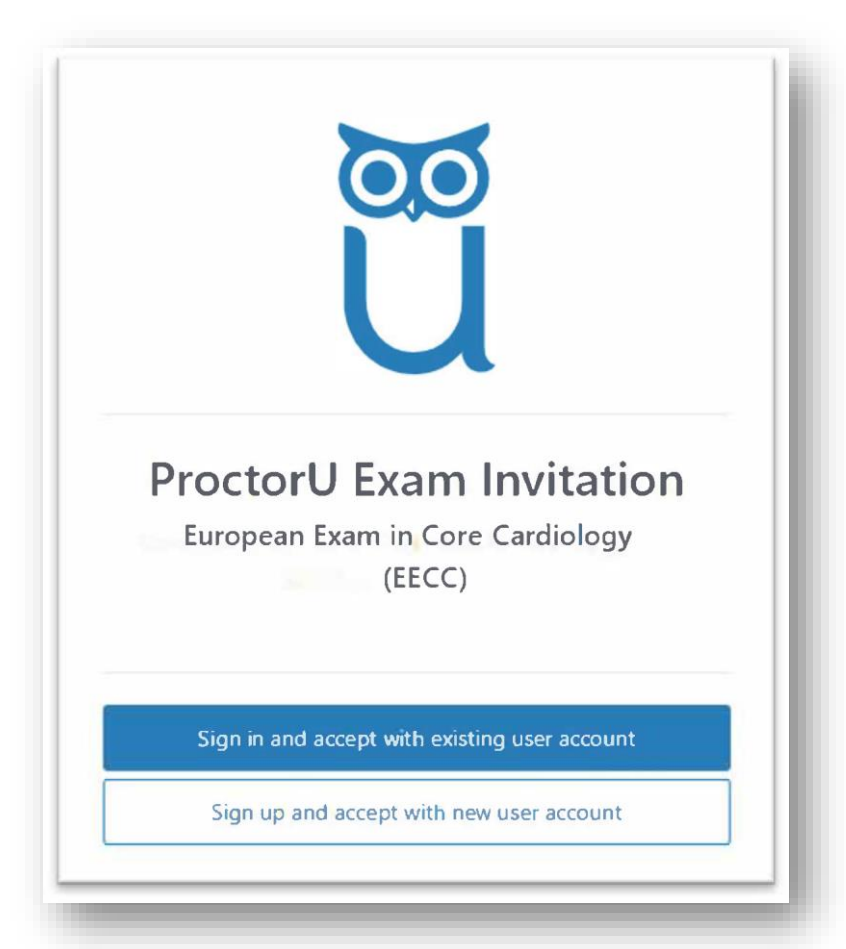

 If you already have a ProctorU<sup>®</sup> account, click on 'Sign in and accept with existing user account'

 If you do not have a ProctorU<sup>®</sup> account, click on 'Sign in and accept with new user account'

#### **Step 3** *Create your ProctorU® account*

|               |                   | - 1 |
|---------------|-------------------|-----|
|               | u                 |     |
|               | Create an Account | - 1 |
| Enrollments   |                   | _ 1 |
| Institution * | CYIM              | _   |
|               |                   | - 1 |
| Name          |                   |     |
| First name *  |                   |     |
| Last name *   |                   |     |
| Account       |                   |     |
| Username *    |                   |     |
| Email *       |                   |     |

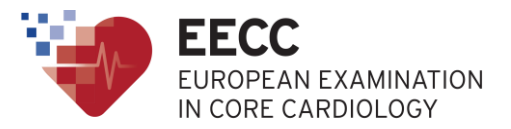

• Fill in all mandatory fields, and click on "Create Account"

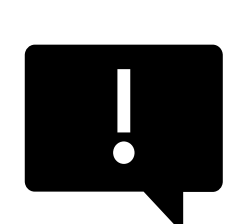

If the Institution is not filled in by default, please select "CYIM" in the dropdown list

# Step 3

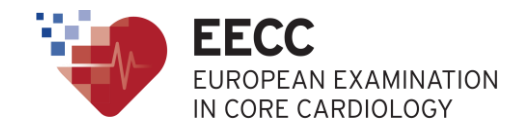

# **Connect to your ProctorU® account**

| ProctorU     Sign in to Your Account |
|--------------------------------------|
| Username or Email                    |
| Password                             |
| □ Stay signed in?                    |
| Sign In                              |
| Login with Single Sign-On            |
|                                      |

 Indicate your Username / Email and password, and click on "Sign In"

# **Step 4** *Schedule your exam session*

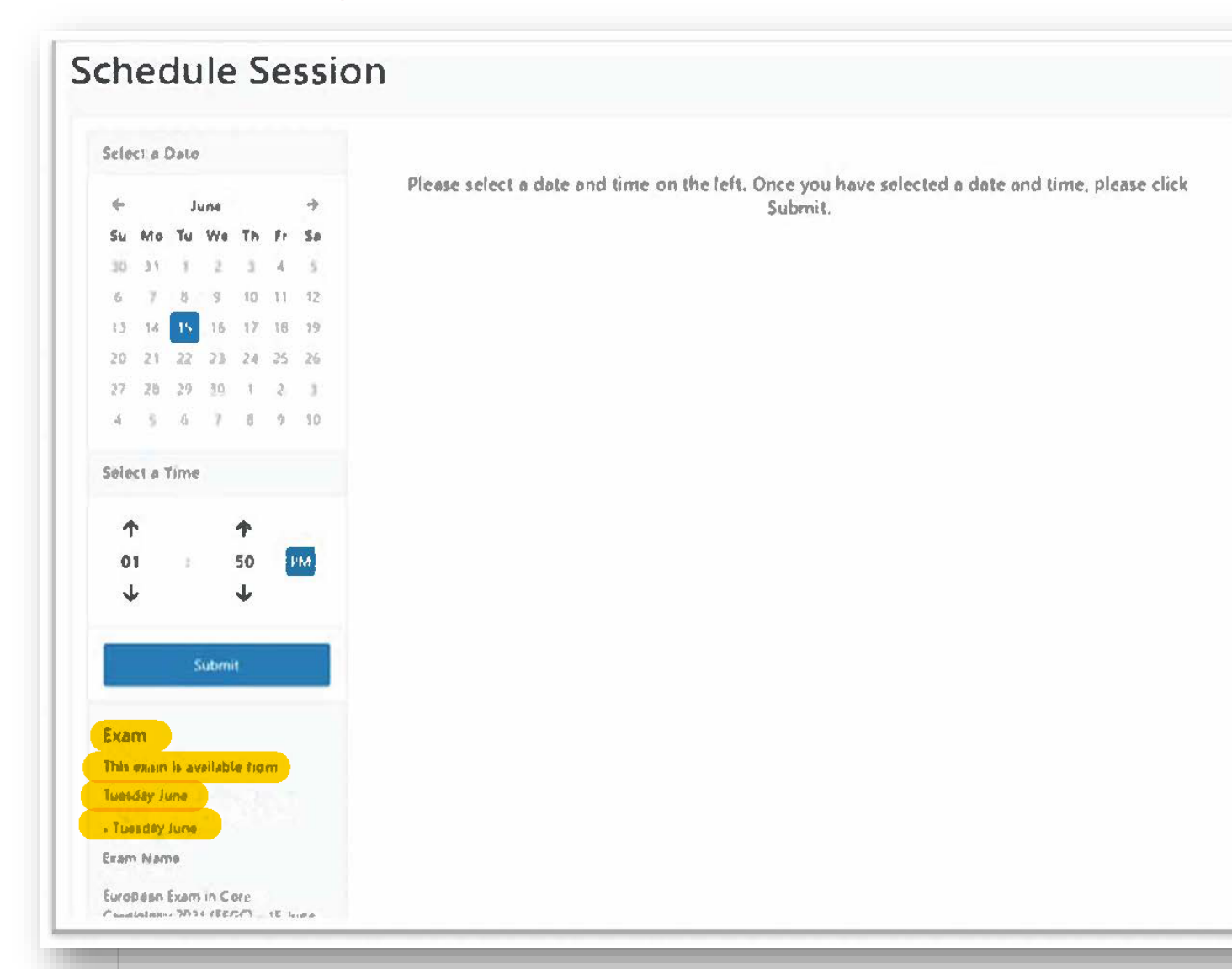

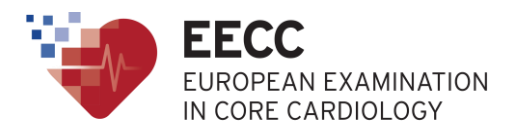

- By default, the date indicated is the exam date – You cannot modify it
- The exam can be started at any time during the indicated time slots
- The times slots are adjusted to your profile time zone

## **Step 4** *Schedule your exam session*

Select the time when you would like to take the exam

| elect a                             | Date                |                          |                     |                                       |                                                        |                                            |        |
|-------------------------------------|---------------------|--------------------------|---------------------|---------------------------------------|--------------------------------------------------------|--------------------------------------------|--------|
| ⊱<br>Su Mo                          | Jun<br>Tu           | e<br>We                  | Th                  | →<br>Fr Sa                            | 8:30AM CEST<br>Tuesday, June<br>about 1 month from now | European Exam in Core<br>Cardiology (EECC) | SELECT |
| 0 31<br>5 7<br>3 14<br>0 21<br>7 28 | 8<br>15<br>22<br>29 | 2<br>9<br>16<br>23<br>30 | 3<br>10<br>17<br>24 | 4 5<br>11 12<br>18 19<br>25 26<br>2 3 | 8:40AM CEST<br>Tuesday, June<br>about 1 month from nov | European Exam in Core<br>(EECC)            | SELECT |
| 1 5                                 | 6                   | 7                        | 8                   | 9 10                                  | 8:50AM CEST                                            | European Exam in Core                      | _      |
| elect a                             | Time                |                          | <b>↑</b><br>00      | AM                                    | Tuesday, June<br>about 1 month from now                | v                                          | SELECT |
| 4                                   | Si                  | ubmit                    | ↑                   |                                       |                                                        |                                            |        |
| ( <b>am</b><br>iis exam             | n is ava            | ilable                   | fron                | n                                     |                                                        |                                            |        |

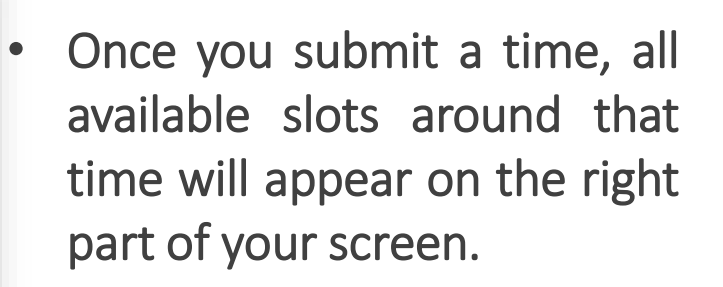

 If nothing appears, try to select another time slot.
Contact your National Society in case there are no time slots available.

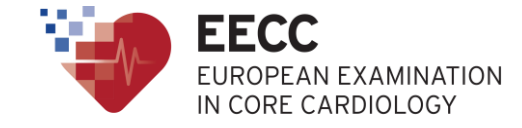

# **Step 4** *Confirm your time slot*

• Click on 'Select' to validate your time slot choice

| 8:30AM CEST<br>Tuesday, June | European Exam in Core<br>Cardiology (EECC) | SELECT |
|------------------------------|--------------------------------------------|--------|
| about 1 month from now       |                                            |        |

• Click on 'Schedule' to confirm your choice

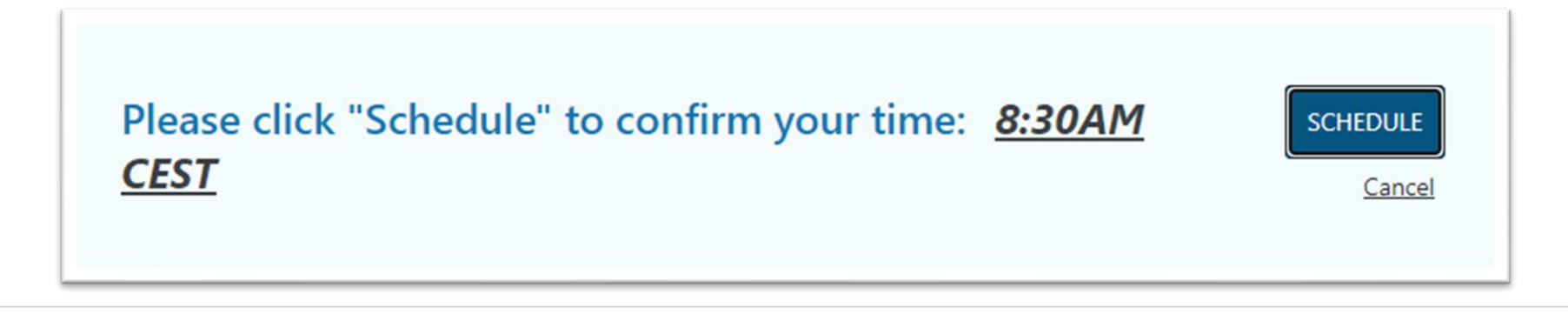

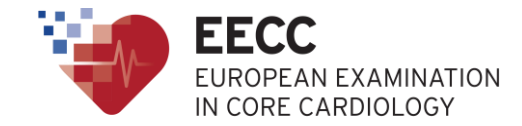

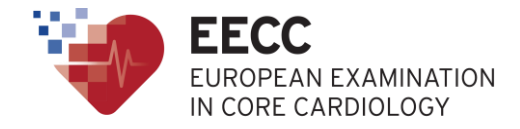

### **Step 5** *Confirmation*

After having scheduled your session, the following screen will appear to confirm successful booking:

| ful!        |                                                     |                                                          |                                                              | Print Receipt My Sessions                                                                   |  |
|-------------|-----------------------------------------------------|----------------------------------------------------------|--------------------------------------------------------------|---------------------------------------------------------------------------------------------|--|
| Institution | <b>Date &amp; Time</b><br>03/09/2021 10:00AM<br>CET | Type<br>C<br>Live+                                       | Price                                                        | Payment Information<br>Payment Method<br>Credit on Account                                  |  |
| CYIM        |                                                     |                                                          | \$0.00                                                       |                                                                                             |  |
|             |                                                     | \$0.00                                                   |                                                              |                                                                                             |  |
|             | Reschedule                                          | 2                                                        |                                                              |                                                                                             |  |
|             | ful!<br>Institution<br>CYIM                         | Institution Date & Time   CYIM 03/09/2021 10:00AM<br>CET | Institution Date & Time Type   CYIM 03/09/2021 10:00AM Live+ | Institution Date & Time Type Price   CYIM 03/09/2021 10:00AM Live+ \$0.00   CYIM CET \$0.00 |  |

You will also receive a confirmation email from "noreply@proctoru.com"

| Reservation confirmation                                                                                                    |                   |
|----------------------------------------------------------------------------------------------------|-------------------|
| N noreply@proctoru.com<br>To ● Stephanie THIBAULT                                                                                                    | 5                 |
| (1) Click here to download pictures. To help protect your privacy, Outlook prevented automatic download of some pictures in this message.                                       |                   |
| **Important Update** Please make sure that you are using the current version of Chrome and have downloaded the ProctorU Chrome extension available at http://bit.ly/proctoruchr | <mark>ome.</mark> |
|                                                                                                    |                   |
| Hello Stephanie Thibault!                                                                                                    |                   |
|                                                                                                    | - 81              |
| Thank you for scheduling an exam with ProctorU.                                                                                                    | - 81              |
|                                                                                                    |                   |
| Here are the details of your reservation:                                                                                                    |                   |
|                                                                                                    |                   |
| European Exam in General Cardiology 2020 (EEGC) – 9 March 2021                                                                                                    | - 81              |
| CYIM                                                                                                    |                   |
| 2021-03-09                                                                                                    | - 81              |
| 10:00AM (CET+0100)                                                                                                    |                   |
|                                                                                                    |                   |

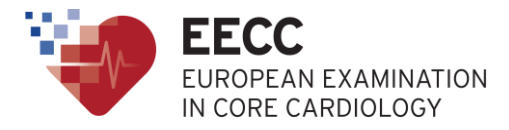

 ✓ Please note that as we get closer to the date, our supplier will charge a late registration fee.

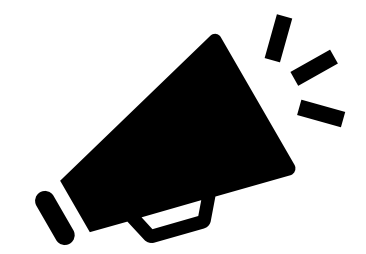

✓ This fee will increase each day and will not be refunded to you under any circumstances.

✓ In addition, it is not possible to book your exam slot on the day of the exam.